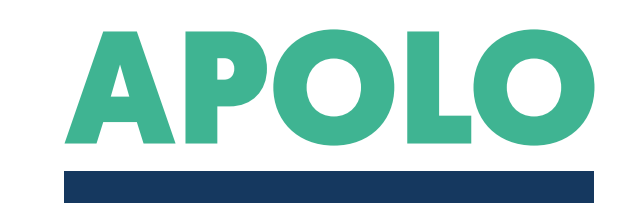

#### GUÍA PARA PERSONAL

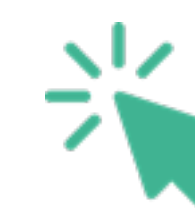

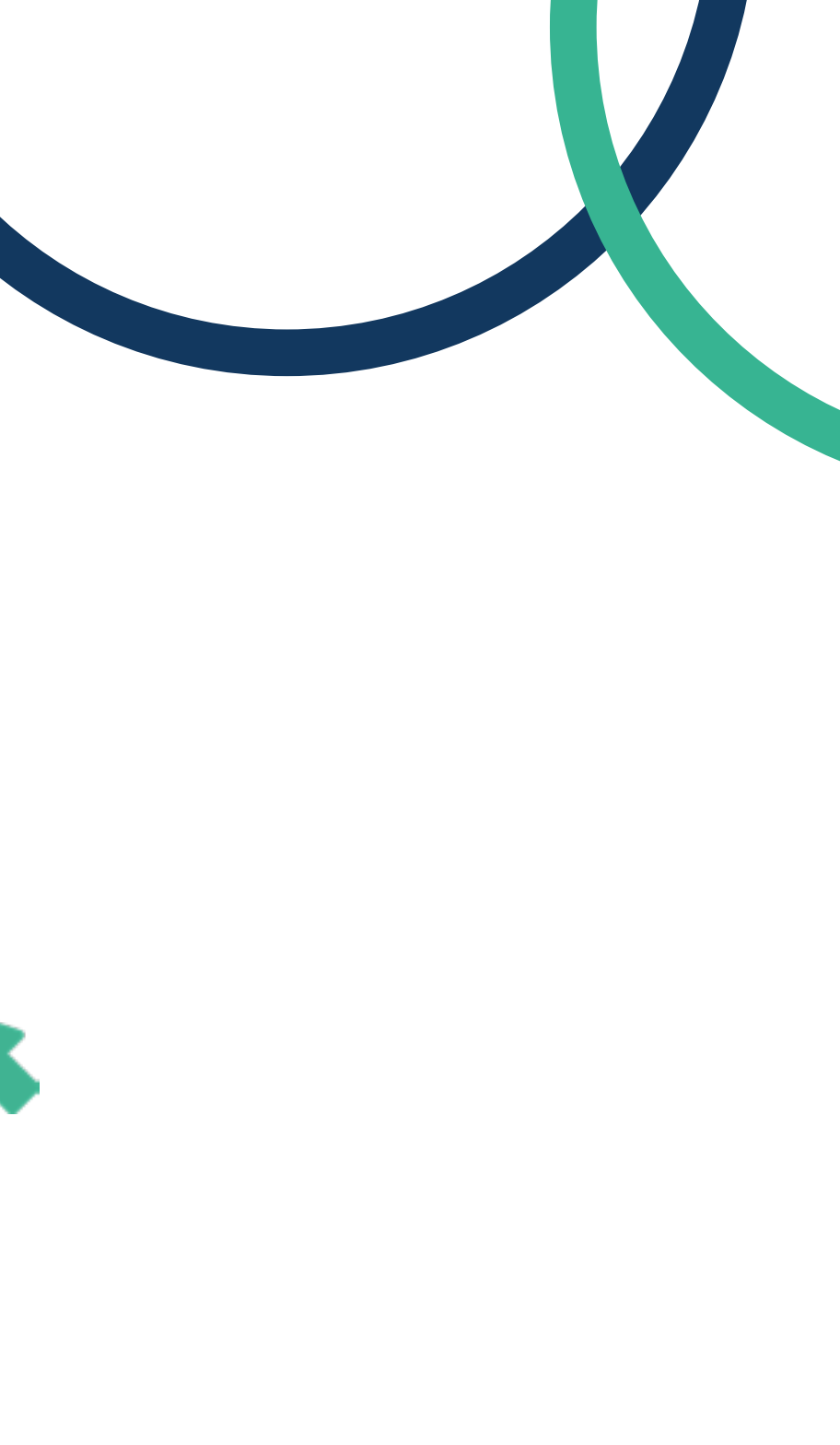

## 1. Registro

Primero deberás acceder a <u>apolo.uma.es</u> y pulsar el botón de registro "Register Now". En el caso de que no tengas ningún perfil creado anteriormente.

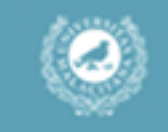

#### SIGN IN TO CONTINUE

| Username                            |
|-------------------------------------|
| Password                            |
| Forgot your passwo                  |
| Login                               |
|                                     |
| or                                  |
| Register Now                        |
| © 2020 - Relaciones Internacionales |

UMA

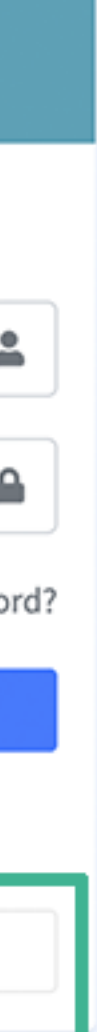

# 2. Datos Personales

Introduce todos tus datos, tal y como se indica en la plataforma.

| UNIVERSIDAD<br>DE MALAGA | ≡                                     |                                                   |             | ٩                |  |  |
|--------------------------|---------------------------------------|---------------------------------------------------|-------------|------------------|--|--|
| Main Menu<br>Accounts    | Sign up                               |                                                   |             |                  |  |  |
|                          | Login info                            |                                                   |             |                  |  |  |
|                          | The username must be your DNI/ID/PASS | SPORT, otherwise you application will be rejected | 8           |                  |  |  |
|                          | Select document (username)            |                                                   |             |                  |  |  |
|                          | ID/DNI (username)<br> 44556677A       | E-mail                                            |             |                  |  |  |
|                          | Password                              | Password (again)                                  |             |                  |  |  |
|                          |                                       |                                                   |             |                  |  |  |
|                          | Personal info<br>First name           | Last name                                         | Nationality | Phone (optional) |  |  |
|                          |                                       |                                                   | ~           |                  |  |  |
|                          | User type                             | Student Master                                    | In/Out      | 1                |  |  |
|                          | PAS                                   | PhD                                               | Outgoing    | 1                |  |  |

# 2. Datos Personales

En el caso del personal, deberás especificar los años de experiencia en las distintas categorías (Junior/ Intermediate/Senior).

| ID/DNI (username)                                              | E-mail                      |             |                                                             |
|----------------------------------------------------------------|-----------------------------|-------------|-------------------------------------------------------------|
|                                                                |                             |             |                                                             |
|                                                                |                             |             |                                                             |
|                                                                |                             |             |                                                             |
|                                                                |                             |             |                                                             |
|                                                                |                             |             |                                                             |
| rsonal info                                                    |                             |             |                                                             |
| First name                                                     | Last name                   | Nationality | Phone (optional)                                            |
|                                                                |                             |             | ~                                                           |
| User type                                                      | Student                     |             | In/Out                                                      |
| PDI                                                            | Master                      |             | Incoming                                                    |
| V PAS                                                          | PhD                         |             | Outgoing                                                    |
| STUDENT                                                        |                             |             |                                                             |
| Junior (approx. < 10 years of                                  | experience)                 |             |                                                             |
| Intermediate (approx. > 10 an<br>Senior (approx. > 20 years of | d < 20 years of experience) |             |                                                             |
| PDI: Academic Staff                                            | experience/                 |             | Incoming: Mobilities from Partner Countries to University o |
| PAS: Administrative Staff                                      |                             |             | Málaga                                                      |
|                                                                |                             |             | Outgoing: Mobilities from University of Málaga to Partner   |

Colort de sum ent (users anne)

# 2. Datos Personales

Para hacer tu registro correctamente tienes que adjuntar tu identificación.

Guarda los cambios y pasa al siguiente paso.

Junior (approx. < 10 years of experienc 🛛 😪 PDI: Academic Staff PAS: Administrative Staff Please select the user type according to your application Files Only .pdf files allowed File size must be less than 5 Mb DNI Choose file e I'm not a robot reCAPTCHA. Privacy - Terms Save changes UMA - Relaciones Internacionales

Incoming: Mobilities from Partner Countries to University of Málaga

Outgoing: Mobilities from University of Málaga to Partner Countries

#### 3.

### Solicitud

¡Tu registro se ha realizado correctamente! 2

Hello, User

Main Menu

Ø My profile

88 Applications

Accounts

El siguiente paso será realizar tu solicitud.

Haz click en el cuadrado verde para poder hacerla. Applicant detail Click here to create your application Document required for Teaching (STA) STAFF: Download mobility agreement Document required for Training (STT) STAFF: Download mobility agreement Login info E-mail ID/DNI First name Last name Phone Nationality Student In/Out User type PDI Incoming Bachelor PAS Master Outgoing STUDENT PhD Intermediate (approx. > 10 and < 20 years of experience)

## 3. Solicitud

En este paso tendrás que seleccionar la convocatoria correspondiente, tu universidad de origen y tu tipo de movilidad.

|     | 0            |
|-----|--------------|
|     | Hello, User  |
| ain | Menu         |
| 0   | My profile   |
| 88  | Applications |
| 2   | Accounts     |

М

#### New Application

| all:                              |                                        |   | Origin: |
|-----------------------------------|----------------------------------------|---|---------|
| International Credit Mobi         | lity (KA-107)   3rd Call   2018        | - |         |
| International Credit Mobi         | lity (KA-107)   1st Call   2019        |   |         |
| International Credit Mobi STA STT | lity (KA-107)   1st Call   2019<br>SMS |   |         |
| International Credit Mobi         | lity (KA-107)   1st Call   2019<br>SMS |   |         |
| International Credit Mobi         | lity (KA-107)   1st Call   2019<br>SMS |   |         |

#### Priorities

#### Documents can be uploaded AFTER doing the application

You will be able to upload documents until evaluation process

\*Mobility period for STUDENTS - 5 months \*Mobility period for STAFF - 7 days

Observations

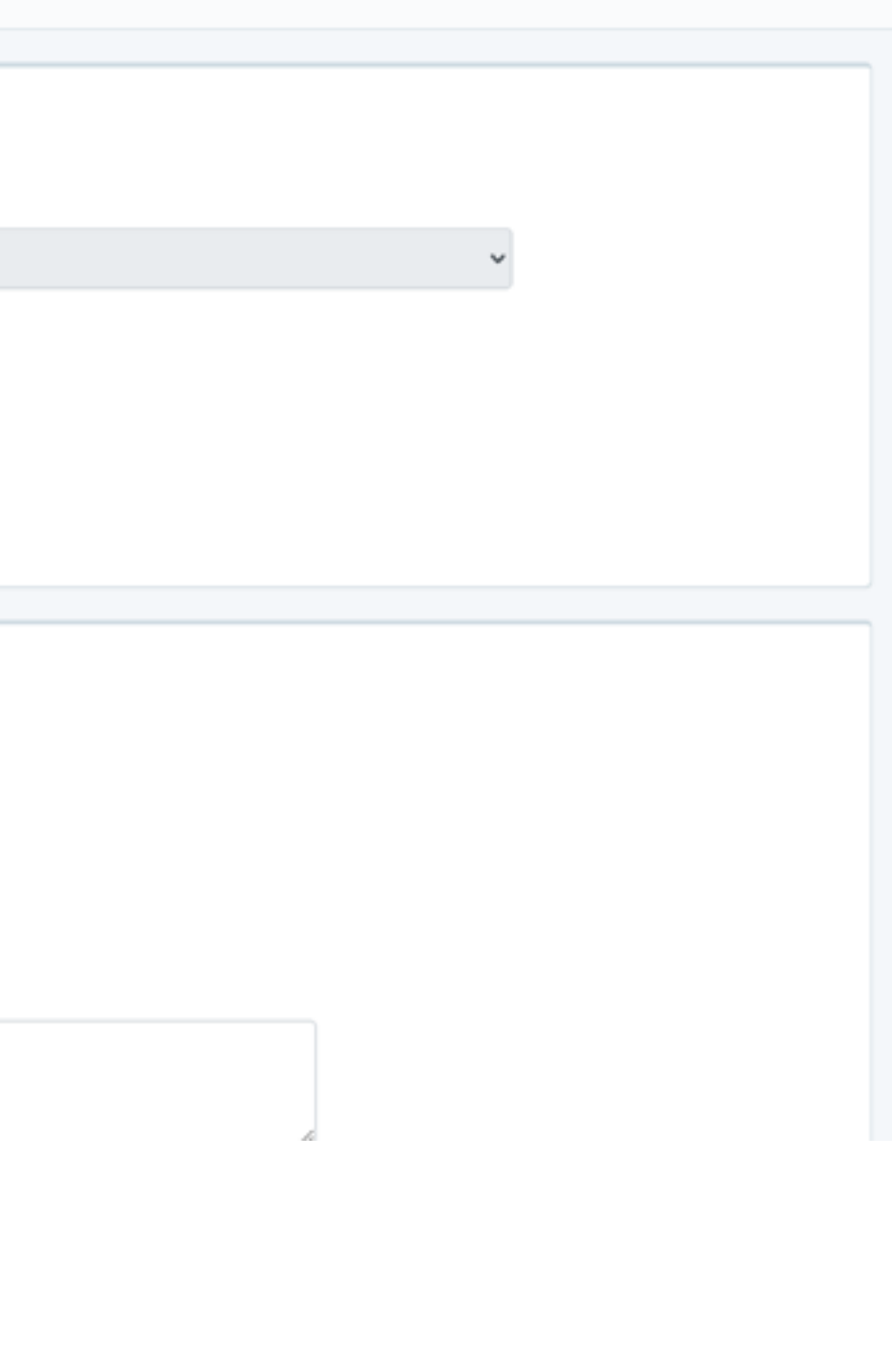

### 3. Solicitud

Aquí podrás seleccionar hasta **3 universidades socias** por orden de prioridad en las que deberás adjuntar tu plan de trabajo.

Acuérdate de aceptar los términos y condiciones.

Guarda los cambios para ver tu solicitud.

| Priority high   | AL QUDS OPEN UNIVERSITY(STT)             |             |
|-----------------|------------------------------------------|-------------|
|                 | Mobility agreement                       | Choose file |
| Priority medium | AZERBAIJAN UNIVERSITY OF ECONOMICS, UNEC | STT)        |
|                 | Mobility agreement                       | Choose file |
| Priority low    | BEN-GURION UNIVERSITY OF THE NEGEV(STT)  |             |
|                 | Mobility agreement                       | Choose file |
| Observations    |                                          |             |
|                 | I agree with the terms                   |             |

You will be able to upload documents until evaluation process

## 3. Solicitud

Ya puedes ver todos los detalles de tu solicitud, en el que aparecerán todos los datos y los archivos adjuntados en tu solicitud.

| DE MALAGA                      | -                                                        |                   |                                                    |            |                           | Ť |
|--------------------------------|----------------------------------------------------------|-------------------|----------------------------------------------------|------------|---------------------------|---|
| 0                              | Application detail                                       |                   |                                                    |            |                           |   |
| Hello, User                    |                                                          |                   |                                                    |            |                           |   |
| Main Menu                      | Login info                                               |                   | Applications (INCOMIN                              | 4G)        |                           |   |
| <ul> <li>My profile</li> </ul> | Applicant                                                | Creation date     | PEKING UNIVERSITY<br>(CHINA)                       |            |                           |   |
| Applications                   |                                                          |                   |                                                    |            |                           |   |
| C Accounts                     | Call                                                     |                   | Files                                              |            |                           |   |
|                                | International Credit Mobility (KA-107)   1st Call   2019 |                   | Passport                                           |            | Upload passport           |   |
|                                | User type App type                                       | Student In/Out    | Proof file                                         |            | Upload proof file         |   |
|                                | PDI STA                                                  | Bachelor Incoming |                                                    |            |                           |   |
|                                | STUDENT SMS                                              | PhD               | Files application INCO                             | MING       |                           |   |
|                                | Observation                                              |                   | <ul> <li>Mobility agr</li> <li>uploaded</li> </ul> | eement not | Upload Mobility agreement |   |
|                                |                                                          |                   |                                                    |            |                           |   |
|                                |                                                          |                   |                                                    |            |                           |   |
|                                |                                                          | h                 |                                                    |            |                           |   |
|                                |                                                          |                   |                                                    |            |                           |   |
|                                |                                                          |                   |                                                    |            |                           |   |

## 4 Correo de confirmación

Recibirás un correo confirmando tu solicitud.

En caso de subsanación o mejora de su solicitud, recibirá un correo donde le indicarán aspectos a mejorar y plazos correspondientes para dicha subsanación.

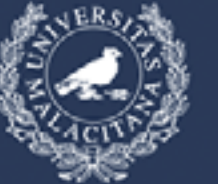

UNIVERSIDAD DE MÁLAGA

VICERRECTORADO DE MOVILIDAD Y COOPERACIÓN INTERNACIONAL

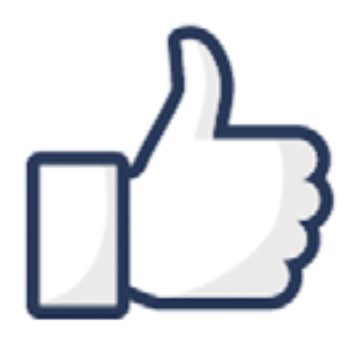

Thank you!

Your application has been successfully submitted. The Provisional list of eligible candidates will be published soon.

Please look up on the following link https://www.uma.cs/icm

Sincerely, Erasmus+ KA107 Team

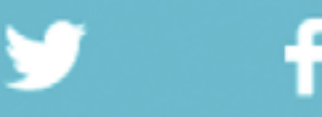

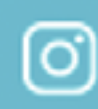

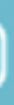

# 5. Resolución de la

#### solicitud

Las listas provisionales y definitivas de la convocatoria a efectos informativos de seguimiento del estatus de su solicitud podrás encontrarla en nuestra web.

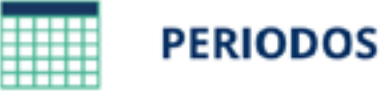

Periodo de la movilidad: 5 días + 2 días de viaje.

Todas las movilidades deben terminar antes del 31 de julio de 2022.

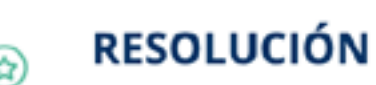

En este enlace podrás ver las listas provisionales y definitivas de la convocatoria.

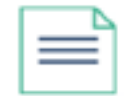

#### **DOCUMENTOS PARA EL PERSONAL SELECCIONADO**

Para realizar tu movilidad necesitarás la siguiente documentación:

Convenio de Subvención

Acuerdo de movilidad - Docencia (Plan de trabajo)

Acuerdo de movilidad - Formación (Plan de trabajo)

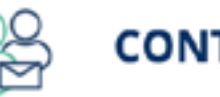

CONTACTO

Información de contacto de las universidades socias

Información de contacto de la Universidad de Málaga

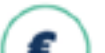

SUBVENCIÓN

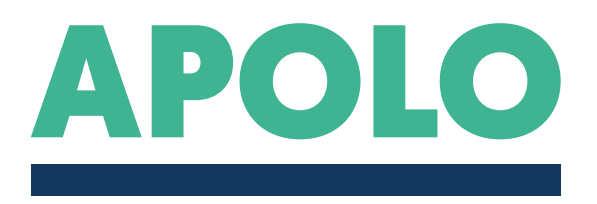

#### i L I S T O ! **REGISTRO Y SOLICITUD REALIZADOS EXITÓSAMENTE**

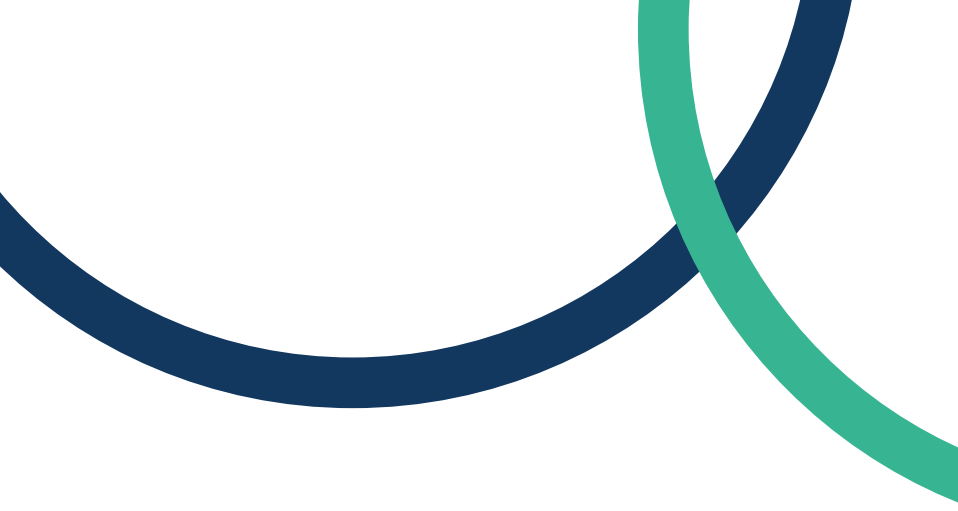

#### Para consultas o información adicional por favor contáctanos via email a ICM@UMA.ES

+info en nuestra web